## Technology Reference Page

|                                                                                        | Class Link (same as computers)                                                                                             |                                                                                                    | Google Classroom (directly)                                                                                                    | Go Formative                                                     |  |
|----------------------------------------------------------------------------------------|----------------------------------------------------------------------------------------------------|----------------------------------------------------------------------------------------------------|----------------------------------------------------------------------------------------------------|------------------------------------------------------------------|--|
| Username                                                                               | First initial, last name<br>(ex: acarls)                                                                                   |                                                                                                    | Full Student Email<br>(ex: acarls@stu.chino.k12.ca.us)                                                                                                    | Click "Sign in with Google"<br>Sign in using full student email. |  |
| Password                                                                               | CAPITAL first letter of first name,<br>lowercase first letter of last name,<br>last 5 digits of ID number<br>(ex: Ac12345) |                                                                                                    | Same password                                                                                                    | Same password                                                    |  |
| Issue                                                                                  |                                                                                                    | Solution                                                                                                    |                                                                                                    |                                                                  |  |
| Class Link won't let me go to Google<br>Classroom.                                     |                                                                                                    | Go to classroom.google.com DIRECTLY. Sign in with your full email.                                                   |                                                                                                    |                                                                  |  |
| When I sign into Google Classroom, I have no classes.                                  |                                                                                                    | You are signed in under your personal account. Click the upper right-<br>hand circle and choose your school account. |                                                                                                    |                                                                  |  |
| The link on Google Classroom won't let me get onto Go Formative.                       |                                                                                                    | Go to goformative.com DIRECTLY. Click "Login" and then "Sign In with Google". Use your full email.                   |                                                                                                    |                                                                  |  |
| My computer is broken/won't let me access<br>Google Classroom/I don't have a computer. |                                                                                                    | If you have a phone or tablet, try downloading the Google Classroom app and completing the work there.               |                                                                                                    |                                                                  |  |
| My wifi doesn't work.                                                                  |                                                                                                    | Se<br>Mi<br>sc                                                                                                    | See if you can go to the library or a friend's house. If you can't, talk to Mrs. Carls. She will tell you to come in at lunch, before school, or after school to get it taken care of. |                                                                  |  |

## Technology Reference Page

|                                                                                        | Class Link (same as computers)                                                                                             |                                                                                                    | Google Classroom (directly)                                                                                                    | Go Formative                                                     |  |
|----------------------------------------------------------------------------------------|----------------------------------------------------------------------------------------------------|----------------------------------------------------------------------------------------------------|----------------------------------------------------------------------------------------------------|------------------------------------------------------------------|--|
| Username                                                                               | First initial, last name<br>(ex: acarls)                                                                                   |                                                                                                    | Full Student Email<br>(ex: acarls@stu.chino.k12.ca.us)                                                                                                    | Click "Sign in with Google"<br>Sign in using full student email. |  |
| Password                                                                               | CAPITAL first letter of first name,<br>lowercase first letter of last name,<br>last 5 digits of ID number<br>(ex: Ac12345) |                                                                                                    | Same password                                                                                                    | Same password                                                    |  |
| Issue                                                                                  |                                                                                                    | Solution                                                                                                    |                                                                                                    |                                                                  |  |
| Class Link won't let me go to Google<br>Classroom.                                     |                                                                                                    | Go to classroom.google.com DIRECTLY. Sign in with your full email.                                                   |                                                                                                    |                                                                  |  |
| When I sign into Google Classroom, I have no classes.                                  |                                                                                                    | You are signed in under your personal account. Click the upper right-<br>hand circle and choose your school account. |                                                                                                    |                                                                  |  |
| The link on Google Classroom won't let me<br>get onto Go Formative.                    |                                                                                                    | Go to goformative.com DIRECTLY. Click "Login" and then "Sign In with Google". Use your full email.                   |                                                                                                    |                                                                  |  |
| My computer is broken/won't let me access<br>Google Classroom/I don't have a computer. |                                                                                                    | lf y<br>ap                                                                                                    | If you have a phone or tablet, try downloading the Google Classroom app and completing the work there.                                                                                 |                                                                  |  |
| My wifi doesn't work.                                                                  |                                                                                                    | Se<br>Mi<br>sc                                                                                                    | See if you can go to the library or a friend's house. If you can't, talk to Mrs. Carls. She will tell you to come in at lunch, before school, or after school to get it taken care of. |                                                                  |  |